中国农业大学大型仪器共享平台账号注册步骤

(时间: 2022年9月5日)

第一步:使用同一身份认证,登录校内平台。

第二步:进入"办事大厅"页面,在右上角的搜索栏输入"1501",选择 "大型仪器共享管理系统"。

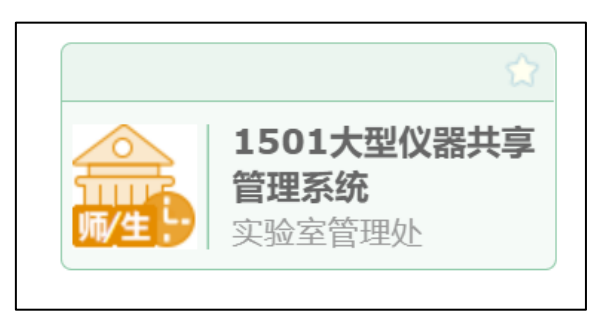

第三步:进入系统后点击右下角的"进入仪器预约系统",选择"统一身份认证用户",如已注册账户直接点击"登录",如未注册账户请选择 "还没有账号?点击注册"。

| 进入仪 | 器预约系统       |   |
|-----|-------------|---|
|     |             |   |
|     | 用户名         |   |
|     | 密码          |   |
|     | 统—身份认证用户 ~  |   |
|     |             |   |
|     | 登录          |   |
|     | 还没有账号? 点击注册 | : |

第四步:已有账户可以直接登录大型仪器管理系统,没有账户的按照 注册提示进行注册。进入注册页面后完善以下信息:

| in<br>in<br>in<br>in<br>in<br>in<br>in<br>in<br>in<br>in | ла<br>1994<br>1994<br>1994<br>1994<br>1994                                                                                                    | 注册<br>2<br>注册新用計 ① 注册新用語目<br>② ① 注册新用器目<br>③ 注册新用器目<br>③ 注册新用器目<br>③ 注册新用器目<br>③ 注册新用器目<br>③ ① 注册新用器目<br>③ ② ① ①<br>① 注册新用器目<br>③ ② ① ①<br>③ 注册新用器目<br>③ ③ ①<br>③ 注册新用器目<br>③ ③ ①<br>③ 注册新用器目<br>③ ③ ①<br>③ 注册新用器目<br>③ ③ ①<br>③ 注册新用器目<br>③ ③ ①<br>④ 注册新用器目<br>④ ② ① ①<br>● 注册新用器目<br>④ ③ ① ①<br>● 注册新用器目<br>④ ③ ①<br>● 注册新用器目<br>● ② ① ①<br>● 注册新用器目<br>● ③ ② ① ①<br>● 注册新用器目<br>● ③ ② ① ①<br>● 注册新用器目<br>● ③ ③ ①<br>● 注册新用器目<br>● ③ ③ ①<br>● 注册新用器目<br>● ③ ③ ①<br>● 注册新用器目<br>● ③ ③ ①<br>● 注册新用器目<br>● ③ ③ ● ③ ④ ● ③ ● ④ ● ④ ● ④ ● ⑤ ● ④ ● ⑤ ● ⑤ ● ⑤ ● ⑤ ● ⑤ |
|----------------------------------------------------------|----------------------------------------------------------------------------------------------------|----------------------------------------------------------------------------------------------------|
| 此处可不选择,默认为统一身份认<br>户注册,不要选择"本地用户"                        | 证用 此处填写个人· 己的导师课题: 格式:姓名-导 学院公共课题: * 课题: ● 简 植物保护学院公共仪器平台 ● 课 ● 第 1学院公共课题:                                                                                                    | 信息, <mark>工学院学生选择自</mark><br>组, 非工学院学生, 姓名<br>师-学院, 课题组选择"工<br><mark>组"</mark>                                                                                                    |
|                                                          | 注册         ② 注册新用户         ③ 注册新用户         ③ 注册新用户         ④ 注册新用P         ④ 注册新用P         ④ 注册新用P         ④ 注册新用P         ④ 注册新用P         ● 注册新用P         ● 引用P         ● 引品P         ● 日子邮用         ● 出品         ● 出品         ● 出品         ● 出品         ● 出品         ● 出品         ● 出品         ● 出品         ● 出品 | 此处填写个人信息,牢记客<br>户端密码,建议客户端密码<br>与一卡通账户密码一致。提<br>交后等待管理员激活,激活<br>后联系管理员进行门禁卡信<br>息录制,实现谁预约谁开启<br>门禁。                                                                                                    |

第五步:提交注册申请后显示如下内容,提示注册成功,此时可对组 织机构的信息进行完善,选择如下图所示,<mark>必须选择中国农业大学→</mark> 工学院,否则管理员无权限进行激活及门禁卡信息录制。

|         | (約F, <del>新导注册成功</del> , 遭然联系管理员进行激音。 |                   |      |                        |  |
|---------|---------------------------------------|-------------------|------|------------------------|--|
| 1. 登录信息 |                                       |                   |      |                        |  |
|         | <u> </u>                              | 2019134 @ 统一身份认证用 | jn . |                        |  |
| 2. 个人信息 |                                       |                   |      |                        |  |
|         | *姓名                                   | ***               |      |                        |  |
|         | 性 别                                   | -                 | *    |                        |  |
|         | * 人民类型                                | 课题负责人(PI)         | v    |                        |  |
|         | * 组织机构                                | 中国农业大学            | ٣    |                        |  |
|         | * 75/15                               | 中国农业大学            |      | 农学院                    |  |
|         | 专业                                    | 校外単位              |      | 國艺学院                   |  |
|         | 单位名称                                  |                   | 清空   | 生物学院                   |  |
|         | * 课题组                                 | 工學院公共课题组          |      | 资源与环境学院                |  |
|         | 所在时间                                  |                   |      | xx期科研技不争続<br>动物医学院     |  |
| 8. 联系方式 |                                       |                   |      | 食品科学与营养工程学院            |  |
|         | * 电子邮箱                                | 12345678@qq.com   |      |                        |  |
|         | * 联系电话                                | 12345678901       |      | 水利与土木工程学院              |  |
|         | 地 址                                   |                   |      | 理学院                    |  |
|         |                                       | <i>0</i> +        |      | 土地科学与技术学院<br>商业科学与技术学院 |  |
|         |                                       | 1847              |      | 营养与健康系 (营养与健康研究院)      |  |
|         |                                       |                   |      | 標式动物                   |  |

提交注册的同学可在微信群@或私信联系曹凤梅老师进行激活。门禁卡信息录制时间为每学期开学第一周统一进行,学期中间如有需要重新录制门禁卡信息的情况可随时联系曹 老师。